### **QUICK INSTALL GUIDE** DCS-1110

VERSION 1.0

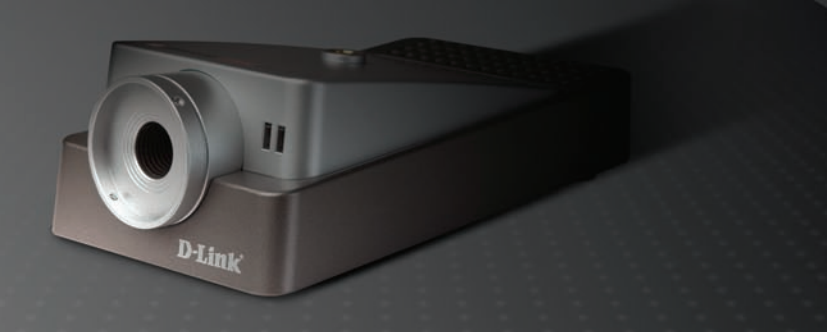

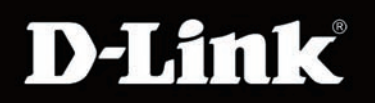

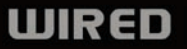

# System Requirements

- Internet Explorer 6.x or above
- Windows® 2000 or XP
- 1.3GHz processor and at least 128MB of RAM
- An available Ethernet connection

## **Package Contents**

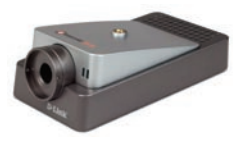

DCS-1110 10/100 TX PoE Internet Camera

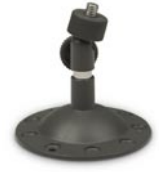

Camera Stand

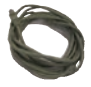

CAT5 Ethernet Cable

If any of the above items are missing, please contact your reseller.

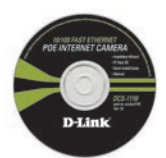

CD-ROM with Manual and Installation Wizard

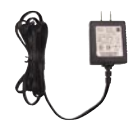

5V 2.5A AC Power Adapter

# **Hardware Overview**

#### Link LED

The Link LED is positioned on the right side of the DCS-1110's lens. It is located to the right of the Power LED. Steady orange confirms a good connection to the LAN. Depending on the data traffic, the LED will begin to flash to indicate that the DCS-1110 is receiving/ transceiving from/to the LAN network.

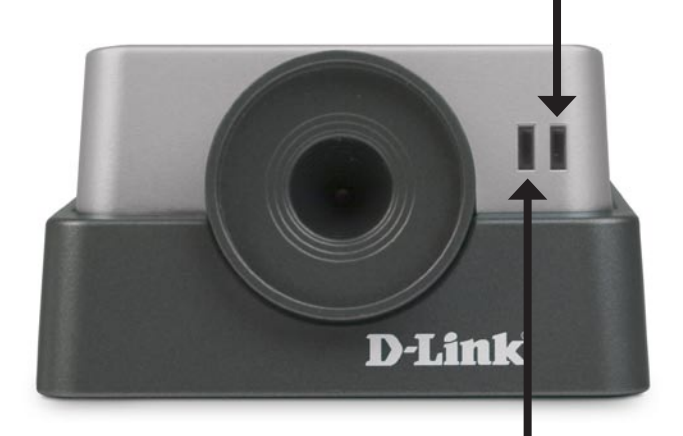

#### Power LED

The Power LED is positioned on the right side of the DCS-1110 lens. Steady blue confirms that the DCS-1110 is powered **ON**.

#### **Reset Button**

Reset will be initiated when the reset button is pressed once and Power LED begins to flash.

Factory Reset will be initiated when the reset button is pressed continuously for ten seconds. Release the reset button and the Power LED will begin to flash indicating that the DCS-1110's settings are reverting back to the factory settings. The IP address will also return to the default setting with DHCP selected.

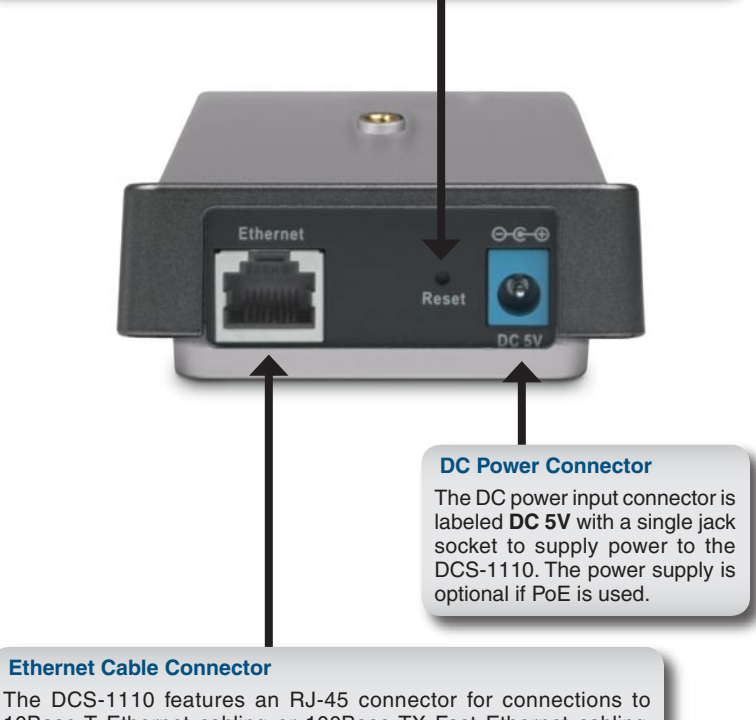

The port supports 802.3af Power over Ethernet (PoE) and the NWay protocol, allowing the DCS-1110 to automatically detect or negotiate the transmission speed of the network. The port also supports MDI/X, which allows the use of either straight through or cross-over cables.

## Hardware Installation

#### Attach the External Power Supply

Attach the external power supply to the DC power input connector located on the Internet Camera's back panel (labeled DC 5V) and connect it to an AC power outlet.

Note: The power supply is optional if the PoE (Power over Ethernet) is used.

Power source is confirmed when the LED Power Indicator on the Internet Camera is illuminated.

#### **Connect the Ethernet Cable**

Connect an Ethernet cable to the Ethernet connector located on the Internet Camera's back panel and attach it to the network.

If you connect this camera directly to a PC, the DCS-1110 has an MDI/X port that will allow you to use either a straight through (included) or cross-over cable.

The LAN LED will light orange when there is a good connection to the LAN. The LED will begin to flash indicating the camera is receiving or sending data.

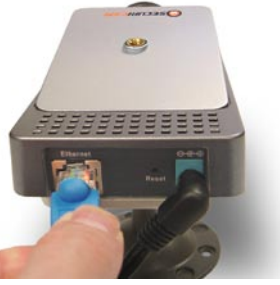

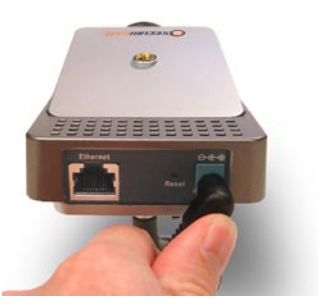

## **Software Installation**

### Insert the *DCS-1110* CD into the CD-ROM drive.

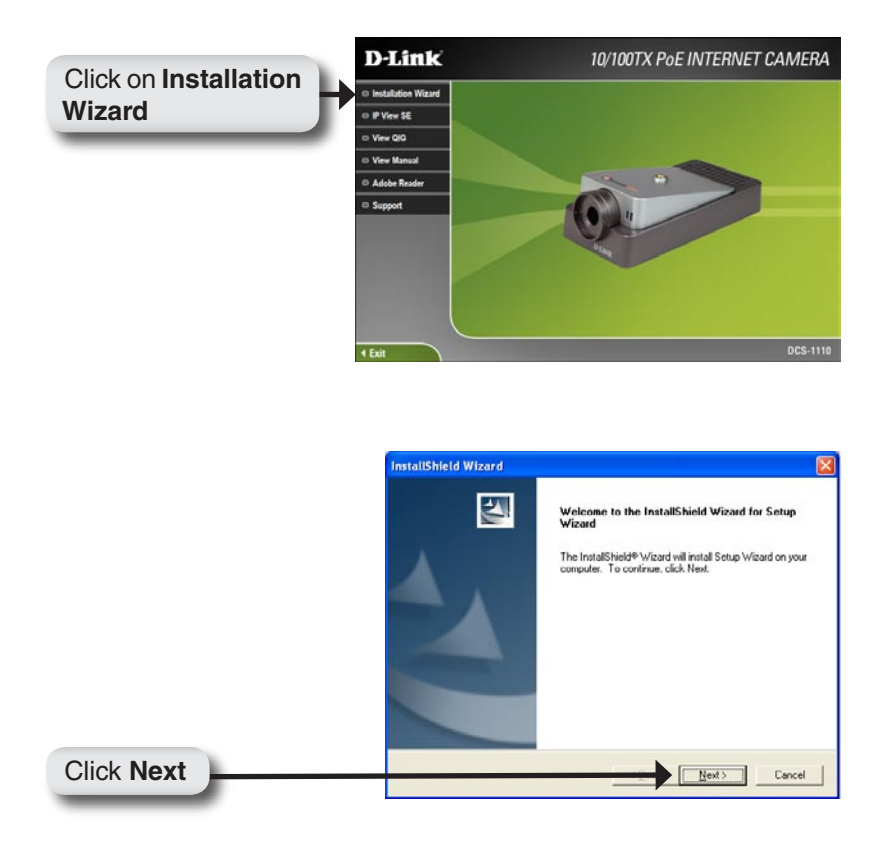

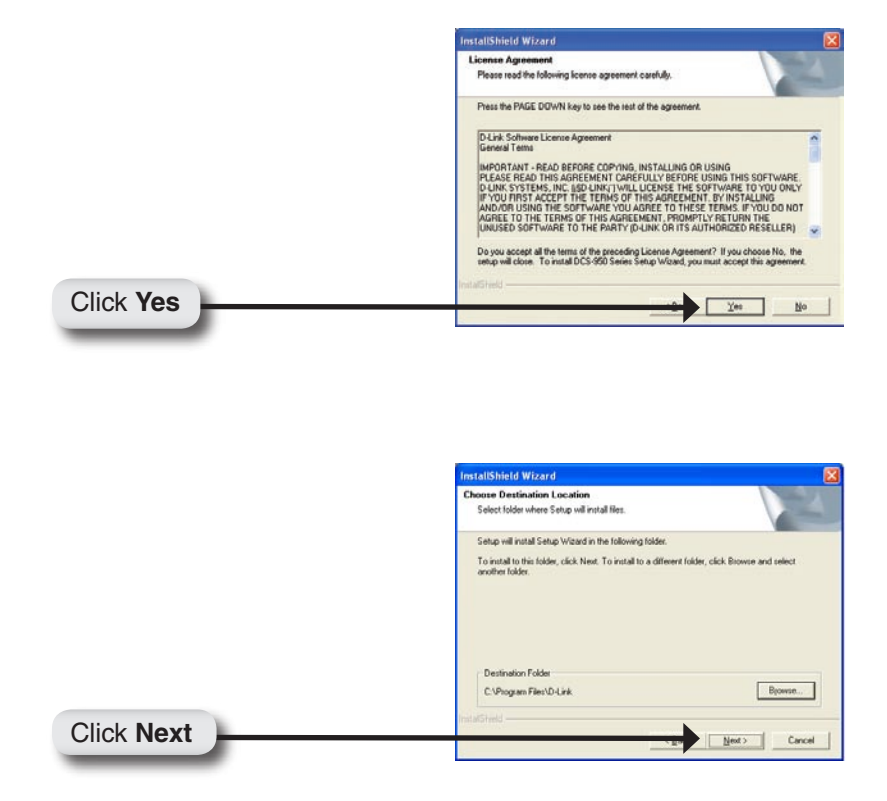

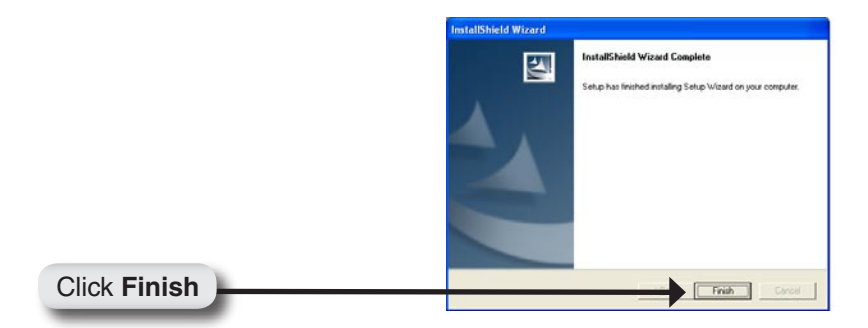

Now you should install **ffdshow**, this will install the proper codec that will allow you to playback recorded video taken by the **DCS-1110**.

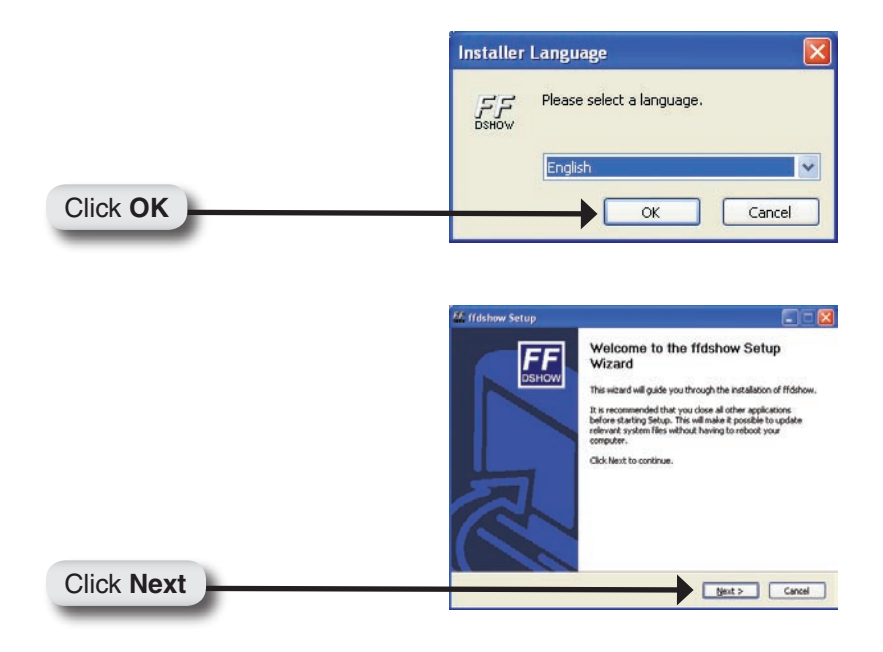

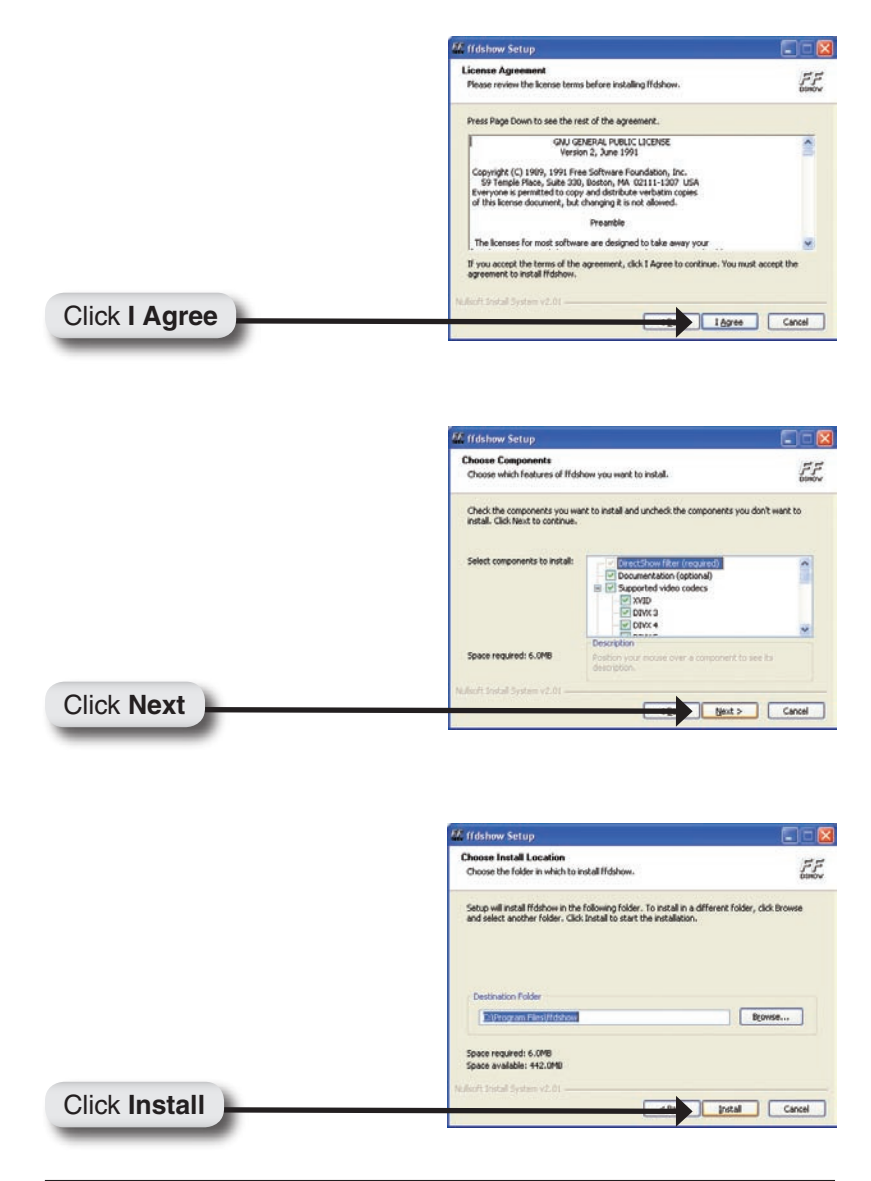

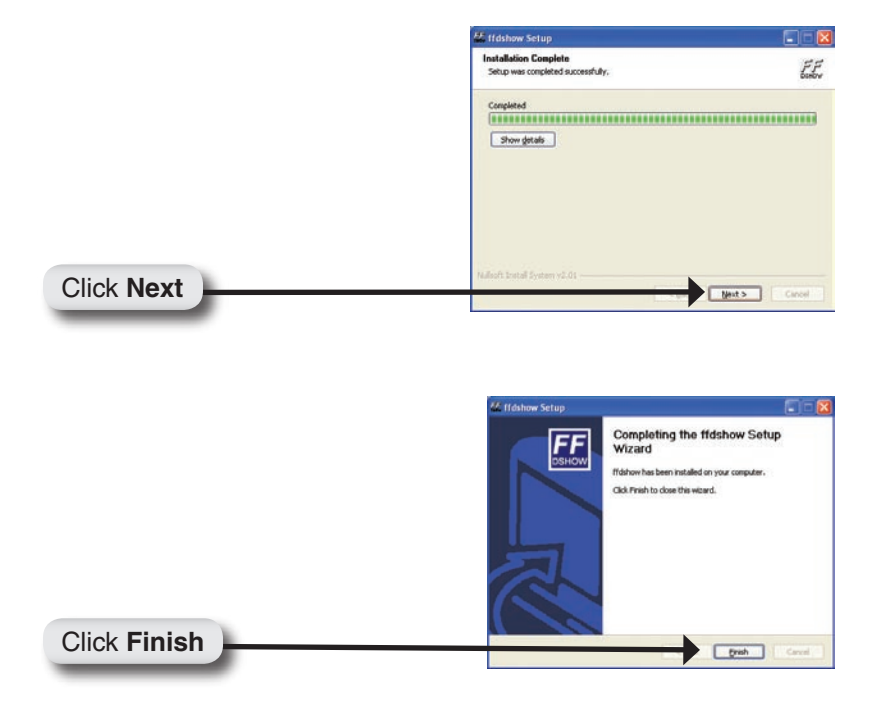

## Configuring Your Camera with the Setup Wizard

To run the Setup Wizard, click on **Start->Programs->D-Link Setup Wizard**.

Select the camera you want to setup and click Wizard.

| lick Wizard | Mac 4<br>00 03 18<br>00 13 46 0                                                      | Address Current II<br>12 21 12 192,168.0<br>D9 89 F6 192,168.0 | Address Assigne<br>107 ok<br>20                   | d Camera Nam<br>DCS-1110<br>DCS-1110 |
|-------------|--------------------------------------------------------------------------------------|----------------------------------------------------------------|---------------------------------------------------|--------------------------------------|
|             | Vizard 00 0E 83 0                                                                    | 90 06 27 192 168.0                                             | 21 ok                                             | DCS-1110                             |
|             | About                                                                                |                                                                |                                                   |                                      |
|             |                                                                                      |                                                                |                                                   |                                      |
|             |                                                                                      |                                                                |                                                   |                                      |
|             | D-Link                                                                               |                                                                |                                                   |                                      |
|             | D-Link C                                                                             | SECURICAM                                                      | Network                                           |                                      |
|             | Set up an Admin ID al<br>Click Next to continue                                      | SECURICAM<br>nd Password to                                    | Network                                           | camera.                              |
|             | Set up an Admin ID a<br>Click Next to continue<br>Admin ID: edm                      | SECURICAM<br>nd Password to<br>Pass                            | Network                                           | camera.                              |
|             | Set up an Admin ID a<br>Click Next to continue<br>Admin ID: admin                    | SECURICAM<br>nd Password to<br>Pass                            | Network<br>• secure your<br>word: [****<br>Change | camera.                              |
|             | Set up an Admin ID a<br>Click Next to continue<br>Admin ID: edm<br>Change<br>New ID: | SECURICAM                                                      | Network                                           | camera.                              |

This page shows the current network settings of the camera.

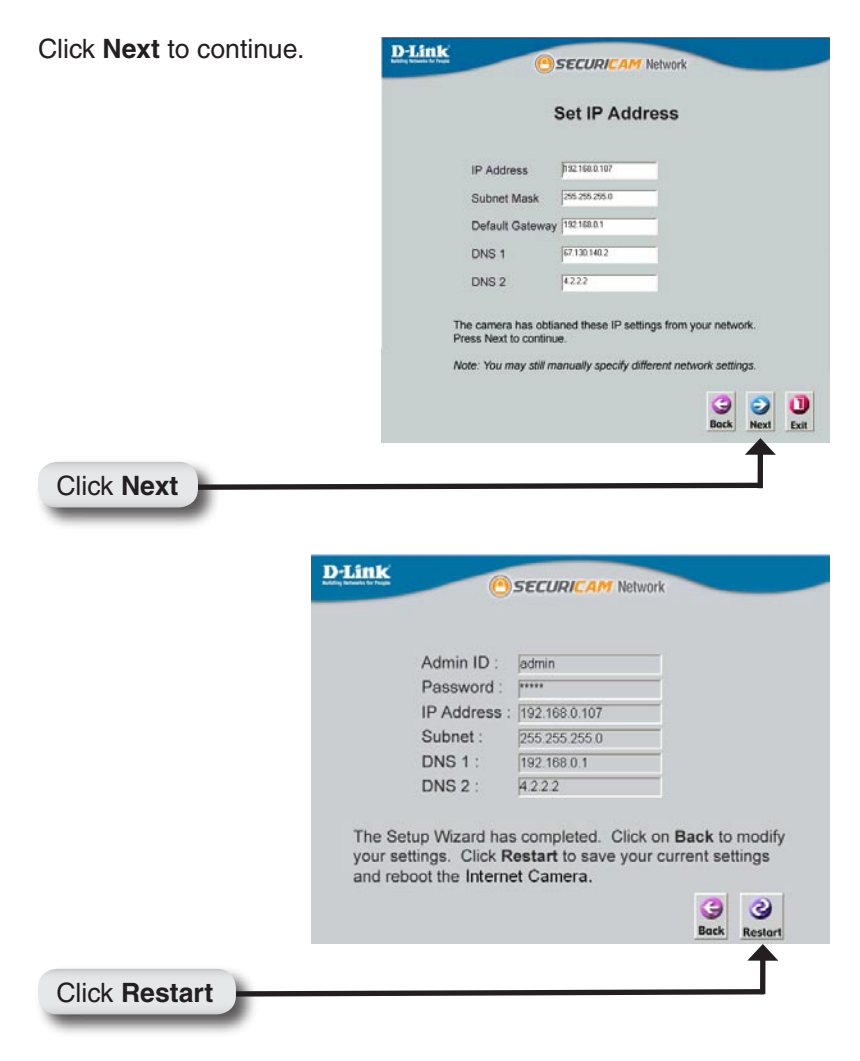

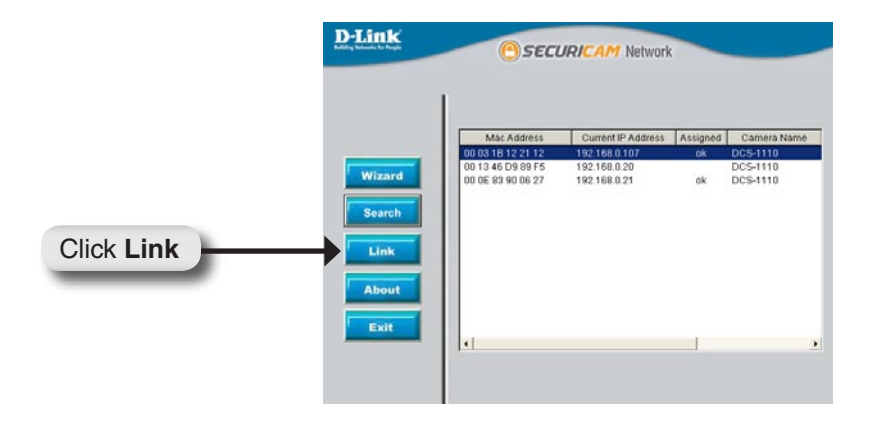

After you click the **Link** button, the **Installation Wizard** will automatically open your Web browser to the IP address of the DCS-1110 and prompt you for a user name and password. Enter "admin" into both fields. If you changed the user name and password in the setup wizard, enter the new values and click **Apply**.

| R                    |            | G A |
|----------------------|------------|-----|
| Camera<br>User Name: | admin      |     |
| Password:            | ••••       |     |
| App                  | oly Cancel |     |

After you successfully log in, the camera will be displayed in your Web browser. In this example the IP address of the camera is http://192.168.0.20. Your DCS-1110 may have a different IP Address.

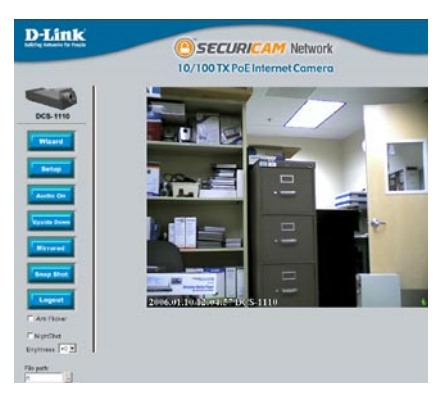

The installation and configuration of the DCS-1110 Internet Camera is now complete.

### Notes

# **Technical Support**

D-Link's website contains the latest user documentation and software updates for D-Link products.

U.S. and Canadian customers can contact D-Link Technical Support through our website or by phone.

#### **United States**

#### Telephone

(877) 453-5465 Twenty four hours a day, seven days a week.

#### World Wide Web

http://support.dlink.com

E-mail support@dlink.com

### Canada

Telephone (800) 361-5265 Monday through Friday, 7:30am to 9:00pm EST.

> World Wide Web http://support.dlink.ca

E-mail support@dlink.ca

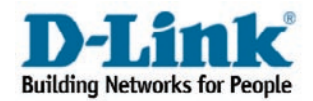

Version 1.00 Revised 3/17/2006

Copyright ©2005 D-Link Corporation/D-Link Systems, Inc. All rights reserved. D-Link, the D-Link logo are registered trademarks of D-Link Corporation or its subsidiaries in the United States and other countries. Other trademarks are the property of their respective owners. Maximum wireless signal rate based on IEEE Standard 802.11g specifications. Actual data throughput will vary. Network conditions and environmental factors, including volume of network traffic, building materials and construction, and network overhead lower actual data throughput rate. Product specifications, size and shape are subject to change without notice, and actual product appearance may differ from that depicted on the packaging. Visit www.dlink.com for more details.